# 醫療報銷帳戶--線上提交索償使用者指南

您的醫療報銷帳戶是節省符合條件的醫療保健費用的好方法,HealthEquity/WageWorks 在努力簡化索償和償還流程。

本指南概述了使用 HealthEquity/WageWorks 網站的索償和提交流程以及「向我的提供者 付款」 (PMP) 流程。

| 部分               | 頁碼 |
|------------------|----|
| 1. 線上提交索償        | 2  |
| 2. 向我的提供者作出一次性付款 | 7  |
| 3. 設定向我的提供者定期付款  | 11 |
| 4. 聯絡資訊          | 15 |

在介紹這些步驟之前,請瞭解有關索償流程的一些資訊:

- 醫療報銷帳戶 (MRA) 是一個醫療保健帳戶,其資金可用於支付符合條件的醫療保健 費用。這意味著若要拿回您的資金,您必須先提供文件來證明該費用符合報銷條件。
- 您需要提交收據或其他包含下列資訊的相關文件:
  - 提供者名稱
  - 患者姓名
  - 服務類型
  - 服務日期
  - 付款憑證

### 線上索償流程

建立帳戶

要開始索償,您需要先登入您的帳戶,網址為 participant.wageworks.com/sfmra。如果您尚未建立帳戶,則需要先建立帳戶。

#### 提出索償

在您註冊帳戶並建立使用者名稱和密碼後,即可提交符合條件的醫療保健費用的索償。 透過入口網站提交索償:

1. 登入您的 HealthEquity/WageWorks 帳戶: participant.wageworks.com/sfmra

2. 在主儀錶板上點擊「Reimburse Me"」

| SPONSORED ACCOUNTS<br>Acme Corp. Inc.   | Medical<br>Full Purpose FSA                                                                            | Reimbur                                                                             | sement A                                                                               | ccount                                                                                                 |                                                                                                    |                                                             | MANAGE ACCOUNT                                                                                                    |
|-----------------------------------------|----------------------------------------------------------------------------------------------------|-------------------------------------------------------------------------------------|----------------------------------------------------------------------------------------|----------------------------------------------------------------------------------------------------|----------------------------------------------------------------------------------------------------|-------------------------------------------------------------|----------------------------------------------------------------------------------------------------|
| Medical Reimbursement Account           | 💰 Reimburse N                                                                                          | fe 🗱 Pay Pr                                                                         | ovider 🛛 💶 Vie                                                                         | w Claims & Payments                                                                                    | E Pick and P                                                                                              | rocess                                                      | General Forms<br>Statements                                                                                                    |
| Dar Front 91, 61, 2023 (n. 12) 71, 2023 | Available Bal<br>\$180.83<br>Shop qualifie<br>at FSAStore<br>needin<br>* Balances may n<br>RECENT ACTI | ance"<br>J FSA items<br>form<br>sg attention<br>ot reflect current<br>VITY View All | Spend It By:<br>12/31/20<br>First Day Avails<br>01/01/202<br>Claim It By:<br>03/31/202 | 023<br>1966<br>23<br>24                                                                                | Election Amount:<br>\$2,700.00<br>Total Funds Out<br>\$333.34<br>You can carry over<br>to next plan year. | \$500.00                                                    | About This Program<br>Eligible Expenses List<br>Eligible Dependents<br>List<br>Marage Cardis<br>Authorized Individuals<br>RESOURCES<br>FSAStore.com C |
|                                         | Date                                                                                                   | Activity                                                                            |                                                                                        | Status                                                                                                 |                                                                                                    | Amount                                                      |                                                                                                    |
|                                         | 09/14/2023<br>08/11/2023<br>08/01/2023<br>07/21/2023<br>07/15/2023                                     | Mail-Order Dia<br>Center for Orth<br>Surgery<br>Mail-Order Dia<br>Greenwood Di      | nopedic<br>betic Supplies<br>abeties Clinic                                            | In Process   Not F<br>Completed   Paid<br>In Process   Not F<br>In Process   Parti<br>Completed   Paid | raid -<br>Paid<br>ally Paid                                                                               | \$1,517.12<br>-\$17.97<br>-\$12.79<br>-\$20.13<br>-\$233.34 |                                                                                                    |
|                                         |                                                                                                    |                                                                                     |                                                                                        |                                                                                                    |                                                                                                    |                                                             |                                                                                                    |
| guage Assistance/Non-Discrimination     | Privacy Policy                                                                                         | Contact Us                                                                          | Copyrig                                                                                | nt © 2019 HealthEqui                                                                                   | ty                                                                                                    |                                                             | HealthEquity                                                                                                    |

第2頁,共15頁

3. 查看索償提交說明並點擊「Next"」

|                                                                                      |                                                                                                    |                                                                                                    |                                                      | <b>A</b><br>Home        | Messages         | O<br>Support            | E.                   | Joe Member<br>10401340 |  |
|--------------------------------------------------------------------------------------|----------------------------------------------------------------------------------------------------|----------------------------------------------------------------------------------------------------|------------------------------------------------------|-------------------------|------------------|-------------------------|----------------------|------------------------|--|
| Dashboard                                                                            | Claims & Activity Calculators                                                                                                    | s Card Center                                                                                                    |                                                      |                         |                  |                         |                      |                        |  |
| ВАСК                                                                                 |                                                                                                    | Instructions                                                                                                    |                                                      |                         |                  |                         | I                    | NEXT                   |  |
| Copyright 5003-5012 (health<br>traditional of Relationship for<br>personal altudity. | Submit this claim to get<br>Health Care<br>Before You Start<br>Havo your documentation<br>Follow These Ste<br>Enter Claim Details | t relimbursed for you<br>in in front of you. En<br>apps<br>2<br>Review and Upload<br>Documentation<br>not this vehiculte we coordigit | r out-of-pocket expenses.<br>ter one item at a time. | tected by officers into | her lavs, health | 1Equility is a regarded | gisterd<br>ding your |                        |  |

4. 填寫所有需要的資料

| Dashboar | d Claims & Activity Calculators                           | Card Center                      |                                                      |
|----------|-----------------------------------------------------------|----------------------------------|------------------------------------------------------|
| ВАСК     | En                                                        | Step 1 of 3<br>Iter Claim Item 1 |                                                      |
|          | Enter the following as dis<br>submit to verify this claim | splayed on the documentation     | you will                                             |
|          | All fields are required unless not                        | ed as optional.                  |                                                      |
|          | Provider Name                                             | Select Name                      | +ADD NEW PROVIDER                                    |
|          | Service Start Date                                        | MM/DD<br>you rec<br>paid         | IYYYYY (example). Day(s)<br>zeived care, not day you |
|          | Service End Date (optional)                               | MM/DD<br>more ti                 | /YYYY (example). If for<br>han one day               |
| Descr    | ption of Service - Select From Con                        | nmon Services or Other Se        | rvices:                                              |
|          | Common Services                                           | Co-payment (medi                 | . ~                                                  |
|          | Other Services                                            | Select from Others               | ~                                                    |
|          | Amount                                                    | \$                               | Your out-of-pocket cost                              |
|          | Patient Name                                              | Joe Member (Acco.                | V +ADD NEW PATIENT                                   |
| Mileag   | e Reimbursement for This Claim<br>(optional)              | Enter Mileage                    |                                                      |
|          |                                                           | Enter Locations                  |                                                      |
|          | MORE - Add Another Item                                   | for This Claim                   |                                                      |
|          | NEXT - No More Items for                                  | This Claim                       |                                                      |

■ 點擊「Next – No More Items for This Claim"」

- 5. 審查並提交或保存索償
  - 如提交時需要收據證明,將顯示一條「已儲存但需要收據 (Saved but Need Receipt)」的訊息彈出

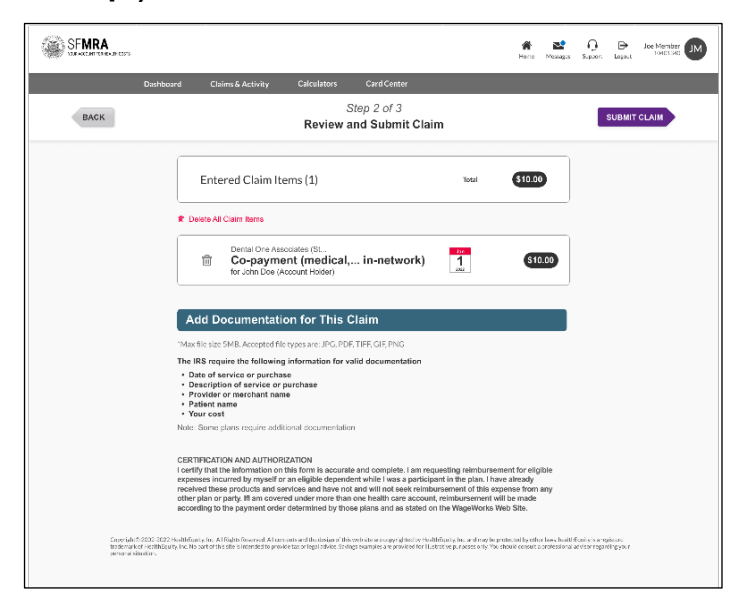

- 6. 要提交收據,您有三種方法:
  - 立即線上提交收據(建議使用,以便加快處理)
  - 稍後線上提交收據(在提交收據之前,索償將顯示「待處理狀態」)
  - 下載索償表(索償表已預先填寫線上輸入的資料,可透過傳真或郵寄連同您的 收據一起發送以進行處理)

|                                 |                                                                                                    |                                                      | Card Center                                         |                                                                                                    |    |   |  |  |
|---------------------------------|----------------------------------------------------------------------------------------------------|------------------------------------------------------|-----------------------------------------------------|----------------------------------------------------------------------------------------------------|----|---|--|--|
| BACK                            |                                                                                                    | Ste<br>Attach D                                      | ep 3 of 3<br>locumentat                             | ion                                                                                                    |    |   |  |  |
|                                 | Your Document<br>Mor documentation must b<br>for paymont. All information<br>necessary.                                                                                                    | ntation is<br>re received by a<br>r will be verified | Needed<br>plan's "Claim it By<br>when your claim is | " date in order to be consider<br>processed, and corrected if                                                                                                    | ed |   |  |  |
|                                 | Your Document     Date of service or purch     Description of services or     Provider or merchan or     Pavider or merchan or     Pavider or merchan     Your cost                                                                                                    | ntation M<br>hase<br>r purchase<br>ame               | ust Includ                                          | e:                                                                                                    |    |   |  |  |
|                                 | Choose One of These Options  Constant of an electronic version of your and electronic version of an electronic version of an electronic version of |                                                      |                                                     |                                                                                                    |    |   |  |  |
| Attach Documentation Online NOW |                                                                                                    |                                                      |                                                     |                                                                                                    |    |   |  |  |
|                                 | Attach Document                                                                                                    | tation On<br>Form (PD                                | line LATEF                                          | ¢ in the second second s |    |   |  |  |
|                                 | Done                                                                                                    |                                                      |                                                     |                                                                                                    |    | i |  |  |

- 7. 立即提交收據:
  - 點擊「"Submit Receipt NOW"」
  - 點擊指示螢幕上的「NEXT」

| SFMRA                                                                                                 |                                                                                                    |                                                                                                    | Home Messages Support Lapaut 10401340                                                                        |
|----------------------------------------------------------------------------------------------------|----------------------------------------------------------------------------------------------------|----------------------------------------------------------------------------------------------------|----------------------------------------------------------------------------------------------------|
| Dashboard                                                                                             | Claims & Activity Calculators                                                                                                    | Card Center                                                                                                    |                                                                                                    |
| ВАСК                                                                                                  | In                                                                                                    | structions                                                                                                    | NEXT                                                                                                    |
| Copyrights 2003-2022 Heidtilliguits<br>tracensk of Halihkilguits, inc. Na part<br>personal Bilarizon. | Attach Your Docur<br>The salar style call and the second set with<br>a salar style call and the second set with<br>a salar style call and the second set with<br>a salar style call and the second set with<br>a salar style call and the second set with<br>the salar second second set with a second set with<br>a salar second second se | An a first days, return to this site to view the<br>an a first days, return to this site to view the<br>and the days, return to this site to view the<br>and the days, return to the site to view the<br>and the days, return to the site to view the<br>and the days, return to the days of the days of the<br>and the days of the days of the days of the<br>and the days of the days of the days of the days of the<br>and the days of the days of the days of the days of the<br>and the days of the days of the days of the days of the days of the<br>and the days of the days of t | testerlav other i lass. I half Béglejo ji a neglatorel<br>adel consult a professionel labolar regarding your |

- 8. 點選收據檔案然後上載收據
  - 審查、刪除或新增其他索償文件

| Dr. Test             | 550.00           |
|----------------------|------------------|
| DELETE FILE FILE NAT | ME FILE S        |
| DR_TEST_R            | RECEIPT.PDF 31.0 |

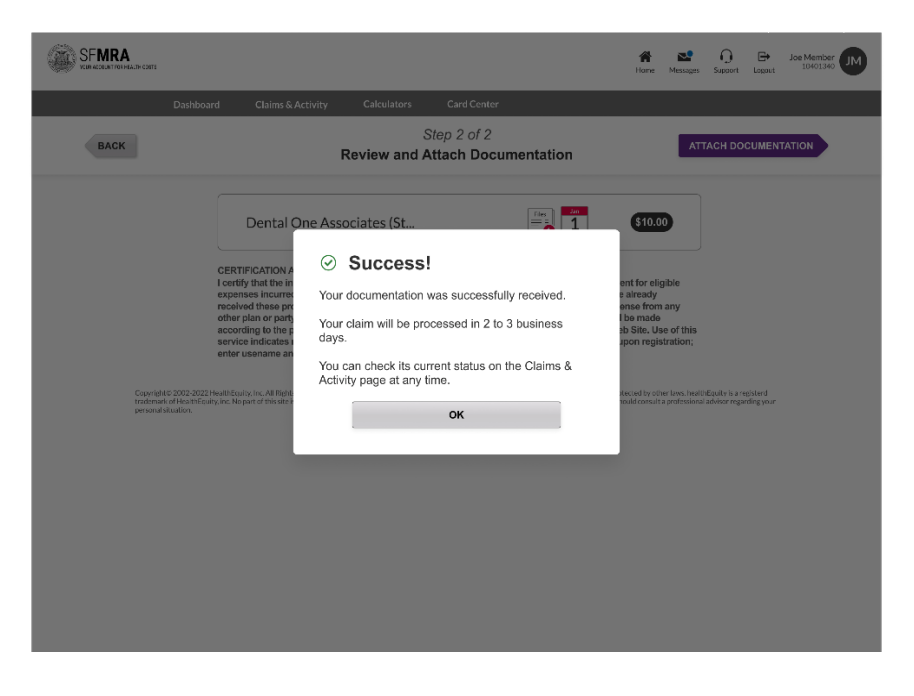

■ 選取收據檔案並點擊「SUBMIT RECEIPTS"」

## 醫療報銷帳戶 線上提交索償–向我的提供者付款

HealthEquity/WageWorks 允許僱員選擇使用帳戶直接向提供者支付服務/發票費用,而不 是員工自行支付費用,然後獲得償還費用。此流程稱為「向我的提供者付款」(PMP)。

1. 若要提交線上索償,請點擊「"Pay Provider"」

| MRA              | SF WIRA                                                                  | 4                                                                                                   |                     |        |
|------------------|--------------------------------------------------------------------------|----------------------------------------------------------------------------------------------------|---------------------|--------|
|                  | 💰 Reimburse Me                                                           | Pay Provider     Pay View C                                                                         | laims & Payments    |        |
| S1: MIKA S1.00 X | Austable Batance<br>Austable Batance<br>S1.00<br>Total Benefit<br>\$1.00 | Spend it By<br>Jul 11, 2026<br>First Day Available<br>Jul 10, 2023<br>Claim Hy<br>No Claim Deadline | Total Spent<br>Sobo |        |
|                  | Dates Activity                                                           |                                                                                                    | Statua              | Amount |
|                  | 07/21/2023 Pre-Tax Pro                                                   | aum Saamar Additional Contributio                                                                   | D Posteri           | \$1.00 |

- 點擊指示螢幕上的「Payment Selection」
- 2. 輸入索償資料 Make One-Time Payment

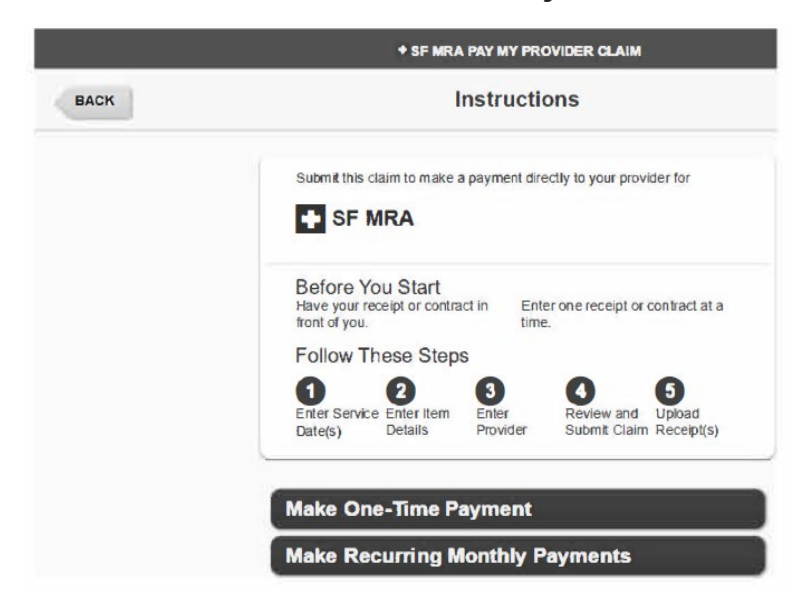

3. 填寫服務日期和服務結束日期(選填項)欄位,然後點擊「Next」

| + SF MRA PAY                                                                                                    | + SF MRA PAY MY PROVIDER CLAIM                                           |                                                  |      |  |  |  |  |
|----------------------------------------------------------------------------------------------------|--------------------------------------------------------------------------|--------------------------------------------------|------|--|--|--|--|
| Ste<br>Enter Se                                                                                                    | p 1 of 5<br>rvice Date(s)                                                |                                                  | NEXT |  |  |  |  |
| Enter the following as displayed<br>submit to verify this claim. All in<br>claim is processed.<br>All fields are required unless noted | d on the receipt or cont<br>formation will be verified<br>d as optional. | ract you will<br>when your                       |      |  |  |  |  |
| Service Start Date                                                                                                    | 03/01/2024                                                               | MM/DD/YYYYY (example). Day(s) you received care. |      |  |  |  |  |
| Service End Date (optional)                                                                                                    |                                                                          | MM/DD/YYYY (example). If for more than one day.  |      |  |  |  |  |

4. 輸入索償資料

填寫這些部份:

- 說明(已列出最常見的符合條件的費用)
- 金額(輸入自費金額)
- 患者姓名(帳戶持有人姓名將在選單中列出以供選擇)
- 新添患者(選填項,如果索賠償是與您相關
   符合資格的家屬,則可以讓您添加符合條件的家屬姓名)
- 發票號碼(選填項,但建議填寫)
- 帳戶號碼(選填項,但建議填寫)

|      | + SF MF                                                                                                    | RA PAY MY PROVIDER CLAIM                                                                                                    |                      | April 5, 2024                                                         |
|------|----------------------------------------------------------------------------------------------------|----------------------------------------------------------------------------------------------------|----------------------|-----------------------------------------------------------------------|
| ВАСК | Er                                                                                                    | Step 2 of 5<br>nter Item Details                                                                                                    |                      | NEXT                                                                  |
|      | Enter the following as di<br>submit with this claim. T<br>is processed<br>All fields are required unle<br>Refer to your provider's | isplayed on the receipt or contract you<br>his information will be ventiled when your<br>ess noted as optional.<br>Invoice for Invoice & Account Number | iwill<br>claim<br>s. |                                                                       |
|      | Description                                                                                                    | Co-payment (medic                                                                                                    | ~                    | ]                                                                     |
|      | Amount                                                                                                    | \$                                                                                                    | 10                   | Your out-of-pocket cost.                                              |
|      | Patient Name                                                                                                    | John Test (Spouse)                                                                                                    | ~                    | + ADD NEW PATIENT                                                     |
|      | Invoice Number (optional)                                                                                                    |                                                                                                    |                      | Recommended. Provider may<br>require this to process your<br>payment. |
|      | Account Number (optional)                                                                                                    |                                                                                                    |                      | Recommended. Provider may<br>require this to process your<br>payment. |

點擊「"Next"」

第8頁,共15頁

5. 輸入索償資料

填寫這些部份:

- 提供者名稱
- 提供者的郵寄地址
- 提供者的日間電話號碼

| + SF MI                                                                                                 | RA PAY MY PROVIDER CLAIM                 | April 5, 2024          |
|----------------------------------------------------------------------------------------------------|------------------------------------------|------------------------|
| BACK Enter I                                                                                            | Step 3 of 5<br>Provider Information      | NEXT                   |
| Add a New Provider<br>Ensure quick mail deliver<br>provider's involce.<br>All fields are required unite | by double-checking the address againstly | our                    |
| Name                                                                                                    | Dr Mickey Mouse                          | Maximum 40 characters. |
| Mailing Address 1                                                                                       | 1 Main St                                | Maximum 35 characters  |
| Mailing Address 2 (optional)                                                                            |                                          | Maximum 35 characters  |
| City                                                                                                    | Orlando                                  | Maximum 40 characters  |
| State                                                                                                   | FL 🛩                                     |                        |
| ZIP Code                                                                                                | Ext. (optional)                          |                        |
| Daytime Phone                                                                                           | Area Prefix Line Ex<br>502 - 111 - 1111  | rt. (optional)         |

### 點擊「Next」

- 6. 審查並提交索償
  - 審查詳情並選擇"Submit Claim"
  - 參與者需要提交收據

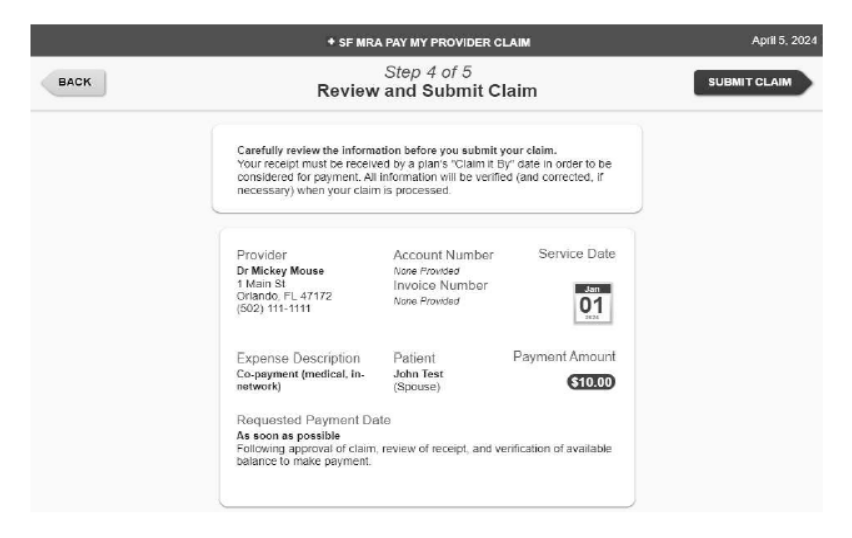

- 如果選擇了提交索償,但沒有附上收據,將顯示一個
   "Saved but need Receipt!"的視窗彈出
- 點擊「"OK"」,您可選擇在下一步提交收據

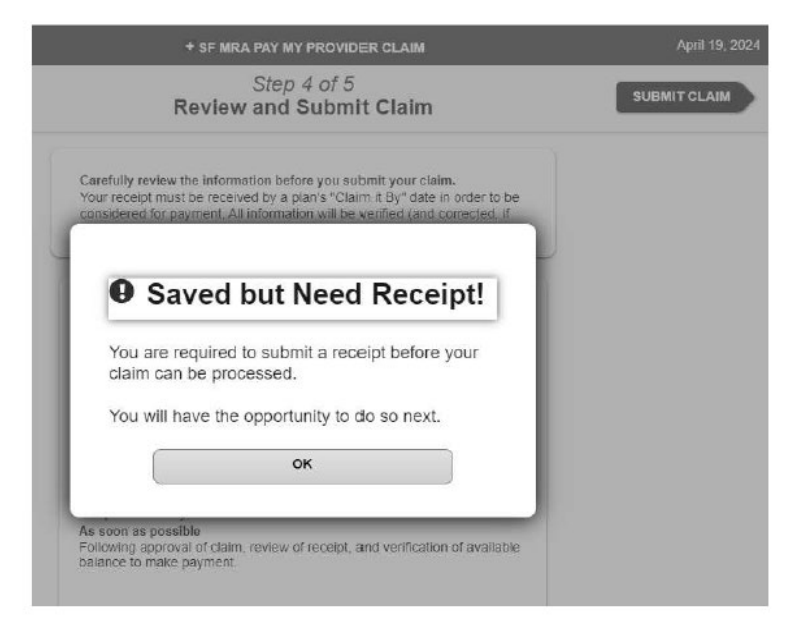

- 7. 提交收據
  - 若要瞭解提交收據的步驟,請參閱第4頁

## 向我的提供者付款索償說明:定期付款

- 1. 點擊指示螢幕上的「"Payment Selection"」
- 2. 點擊「"Make Recurring Monthly Payments」繼續
- 3. 輸入索償資料

填寫以下欄位:

- 首次申請付款日期
- 首次付款服務日期
- 付款次數

| + SF M                                                                                                    | RA PAY MY PROVIDER CLAIM                                                                                                    | April 18, 202                                                                                                    |
|----------------------------------------------------------------------------------------------------|----------------------------------------------------------------------------------------------------|----------------------------------------------------------------------------------------------------|
| Ent                                                                                                    | Step 1 of 5<br>er Service Date(s)                                                                                                    | NEXT                                                                                                    |
| Enter the following as a<br>submit to verify this old<br>claim is processed.<br>First requested payment<br>First requested payment<br>Service Date or lake.<br>All fields are required.<br>First Requested Payment Date<br>First Payment Service Date<br>Number of Payments | Isplayed on the receipt or contract you will<br>Im. All information will be verified when your<br>date must be 10 days in the future of later.<br>date must be within 10 days of the First Payment<br>04/28/2024   Mi<br>03/01/2024 | M/DD/YYYY (example). Day you<br>nf first payment mailed.<br>M/DD/YYY (example). First,<br>yo fcare covered by first,<br>quested payment. |
|                                                                                                    | front of you. Ime.<br>Follow These Steps<br>Define Served Enter Item<br>Date(s) Details Enter<br>Make One-Time Payment<br>Make Recurring Monthly Payment                                                                            | and Upbad<br>Claim Receipt(s)                                                                                                    |

### 選擇「Next」

4. 審查付款時間表

| + SF MRA PAY MY     | PROVIDER CLAIM          | April 18, 2024 |
|---------------------|-------------------------|----------------|
| Step<br>Review Paym | 1 of 5<br>nent Schedule | NEXT           |
| Your Monthly Pay    | yment Schedule          |                |
| Payment Date        | Service Date            |                |
| 28-Apr-24           | 01-Mar-24               |                |
| <br>28-May-24       | 01-Apr-24               |                |
| Total               | 2 Payments              |                |
|                     |                         |                |

### 選擇「Next」

第11頁,共15頁

- 5. 輸入索償資料
  - 填寫以下欄位,並在完成後點擊「Next」

|      | + SF MF                                                                                                    | RA PAY MY PROVIDER CLAIM                                                                                                    |                        | April 5, 2024                                                         |
|------|----------------------------------------------------------------------------------------------------|----------------------------------------------------------------------------------------------------|------------------------|-----------------------------------------------------------------------|
| BACK | En                                                                                                    | Step 2 of 5<br>Iter Item Details                                                                                                    |                        | NEXT                                                                  |
|      | Enter the following as di<br>submit with this claim. T<br>is processed<br>All fields are required unle<br>Refer to your provider's | splayed on the receipt or contract you<br>his information will be verified when your<br>ss noted as optional,<br>invoice for Invoice & Account Number | i will<br>claim<br>'S. |                                                                       |
|      | Description                                                                                                    | Co-payment (medic                                                                                                    | ~                      |                                                                       |
|      | Amount                                                                                                    | \$                                                                                                    | 10                     | Your oul-of-pocket cost.                                              |
|      | Patient Name                                                                                                    | John Test (Spouse)                                                                                                    | ~                      | + ADD NEW PATIENT                                                     |
|      | Invoice Number (optional)                                                                                                    |                                                                                                    |                        | Recommended. Provider may<br>require this to process your<br>payment. |
|      | Account Number (optional)                                                                                                    |                                                                                                    |                        | Recommended. Provider may<br>require this to process your<br>payment. |

- 6. 輸入索償資料
  - 需要合同作為定期付款的收據

| Receipt                                                                                                    | NE                       |
|----------------------------------------------------------------------------------------------------|--------------------------|
| You are required to submit a contract from your<br>provider instead of a receipt for this expense in<br>order to request recurring payments. |                          |
| The provider contract must include:                                                                                                    | 2                        |
| 1. Provider name                                                                                                    |                          |
| 2. Patient name                                                                                                    |                          |
| 3. Description of service                                                                                                    | Your out-of-pocket cost. |
| 4. Payment schedule, including dates of service                                                                                              |                          |
| 5. Payment amount                                                                                                    | + ADD NEW PATIENT        |
| ок                                                                                                    |                          |

- 7. 輸入提供者資料
  - 填寫以下強調顯示的部分:

|      | ♦ SF MI                                                                                               | RA PAY MY PROVIDER CLAIM                                              | April 5, 2024          |
|------|----------------------------------------------------------------------------------------------------|-----------------------------------------------------------------------|------------------------|
| BACK | Enter                                                                                                 | Step 3 of 5<br>Provider Information                                   | NEXT                   |
|      | Add a New Provider<br>Ensure quick mail deliven<br>providers involce.<br>All fields are required unle | y by double-checking the address against you<br>ass noted as optional | x                      |
|      | Name                                                                                                  | Dr Mickey Mouse                                                       | Maximum 40 characters. |
|      | Mailing Address 1                                                                                     | 1 Main St                                                             | Maximum 35 characters. |
|      | Mailing Address 2 (optional)                                                                          |                                                                       | Maximum 35 characters. |
|      | City                                                                                                  | Orlando                                                               | Maximum 40 characters. |
|      | State                                                                                                 | FL 🛩                                                                  |                        |
|      | ZIP Code                                                                                              | 47172 Ext. (optional)                                                 |                        |
|      | Daytime Phone                                                                                         | Area Prefix Line Ext. 502 - 111 - 1111                                | (optional)             |

- 8. 審查並提交索償
  - 審查您的資料後,點擊「提交索償 (Submit Claim)」

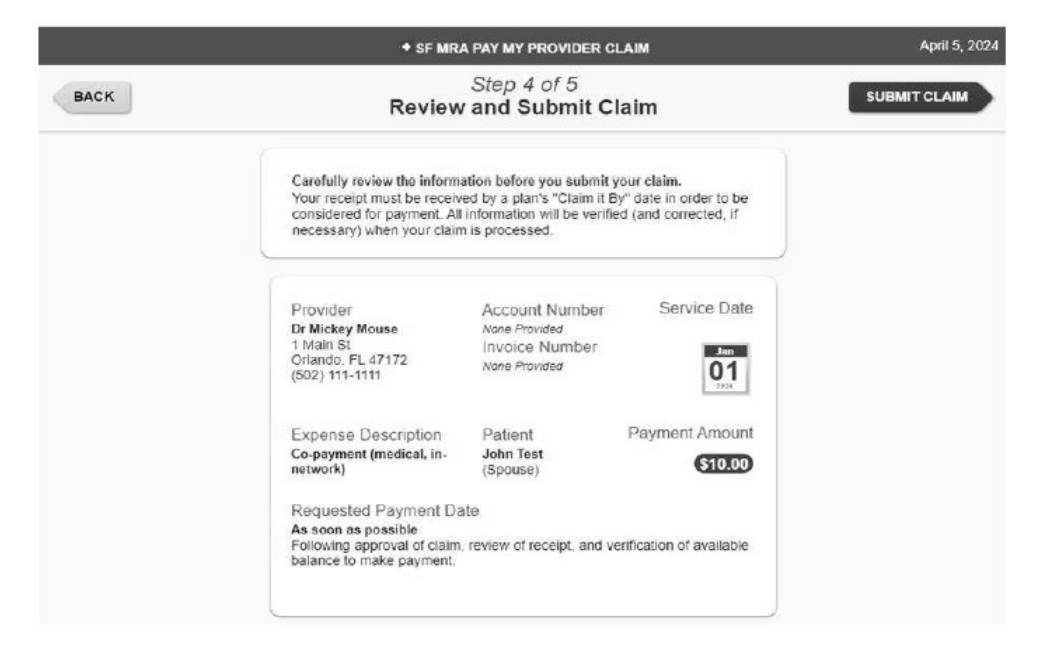

- 9. 提交收據
  - 您有三種方式可提交收據。請選擇一種:

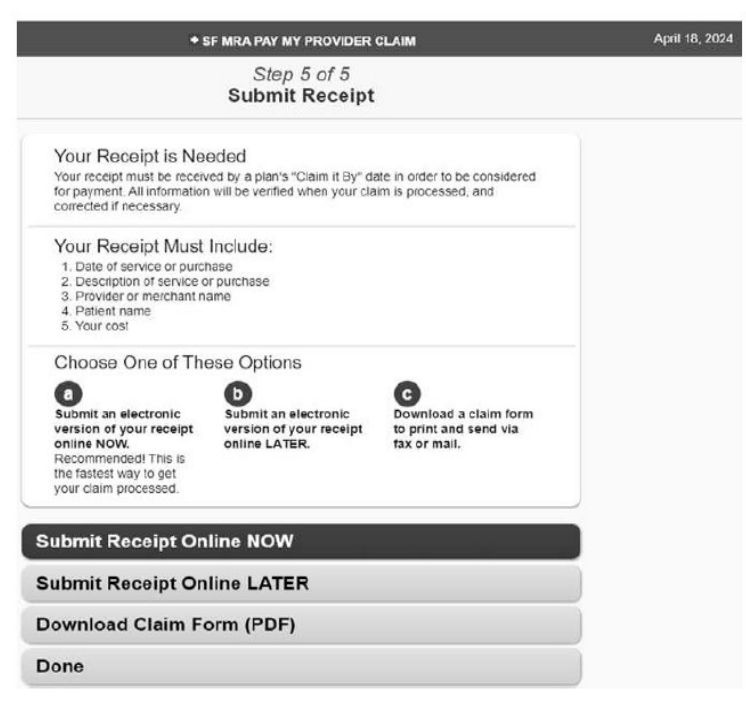

- 選擇提交方式後,點擊「下一步 (Next)」繼續
- 10.上載收據

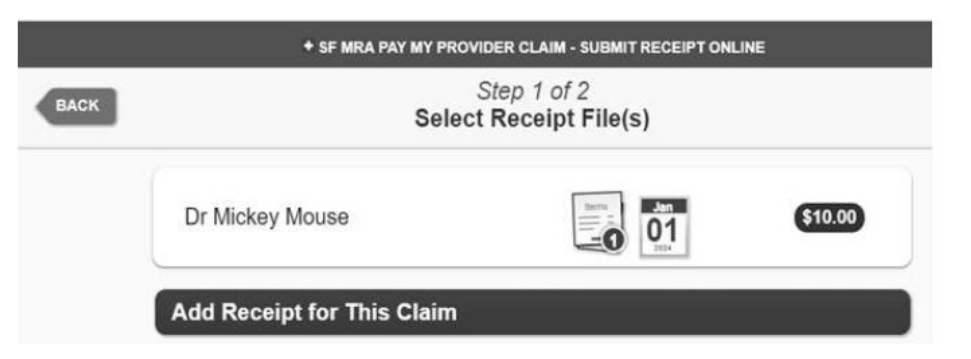

審查、刪除或新增其他索償文件

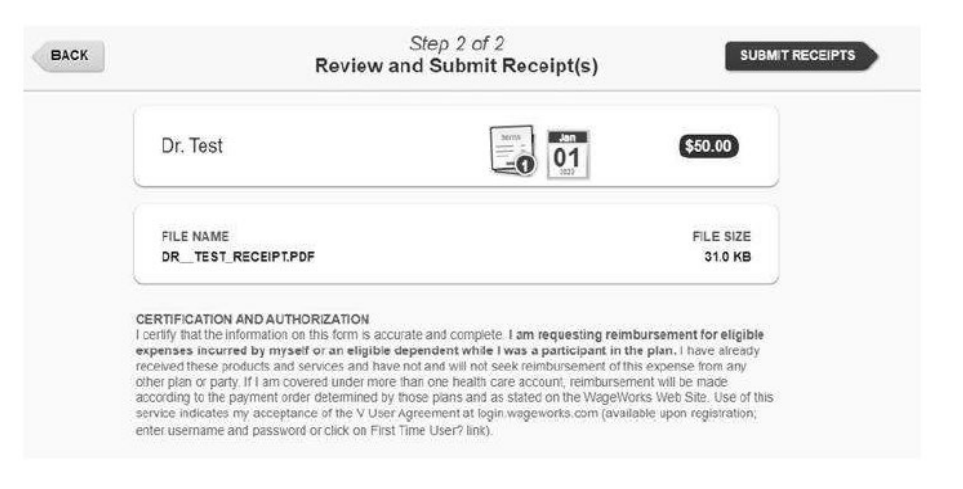

#### 確認

| BACK |                                                                                                    | Step 2 of 2<br>Review and Submit Receipt(s)                                                                                                    | SUBMIT RECEIPTS                                                                                             |
|------|----------------------------------------------------------------------------------------------------|----------------------------------------------------------------------------------------------------|----------------------------------------------------------------------------------------------------|
|      | Dr. Test                                                                                                    |                                                                                                    | \$50.00                                                                                                    |
|      | CERTIFICATION :<br>I certify that the in<br>expenses incurrent<br>reserved those pro-<br>other plan or party<br>according to the pa-<br>service indicates in<br>enfor unertaine, or | Success!  Your receipt / file was successfully submitted.  Your claim will be processed in 2 to 3 business days.  You can check its current status on the Claims & Activity page at any time. | vent for eligible<br>c) have already<br>ros from any<br>the mode<br>t Site. Use of this<br>or negistration: |

■ 按一下「OK」。您已完成提交

### 有疑問?

如果您對線上提交索償有任何疑問,我們的 HealthEquity/WageWorks 會員服務團隊將全 天候為您提供協助,回答您有的任何帳戶問題。

請致電 1(866) 697-6078 聯絡我們。